# 비1대학교 학생정보변경메뉴얼

## ① 대학교 홈페이지 접속(<u>http://www.u1.ac.kr/html/kr/</u>) 후 학사정보센터에 접속합니다.

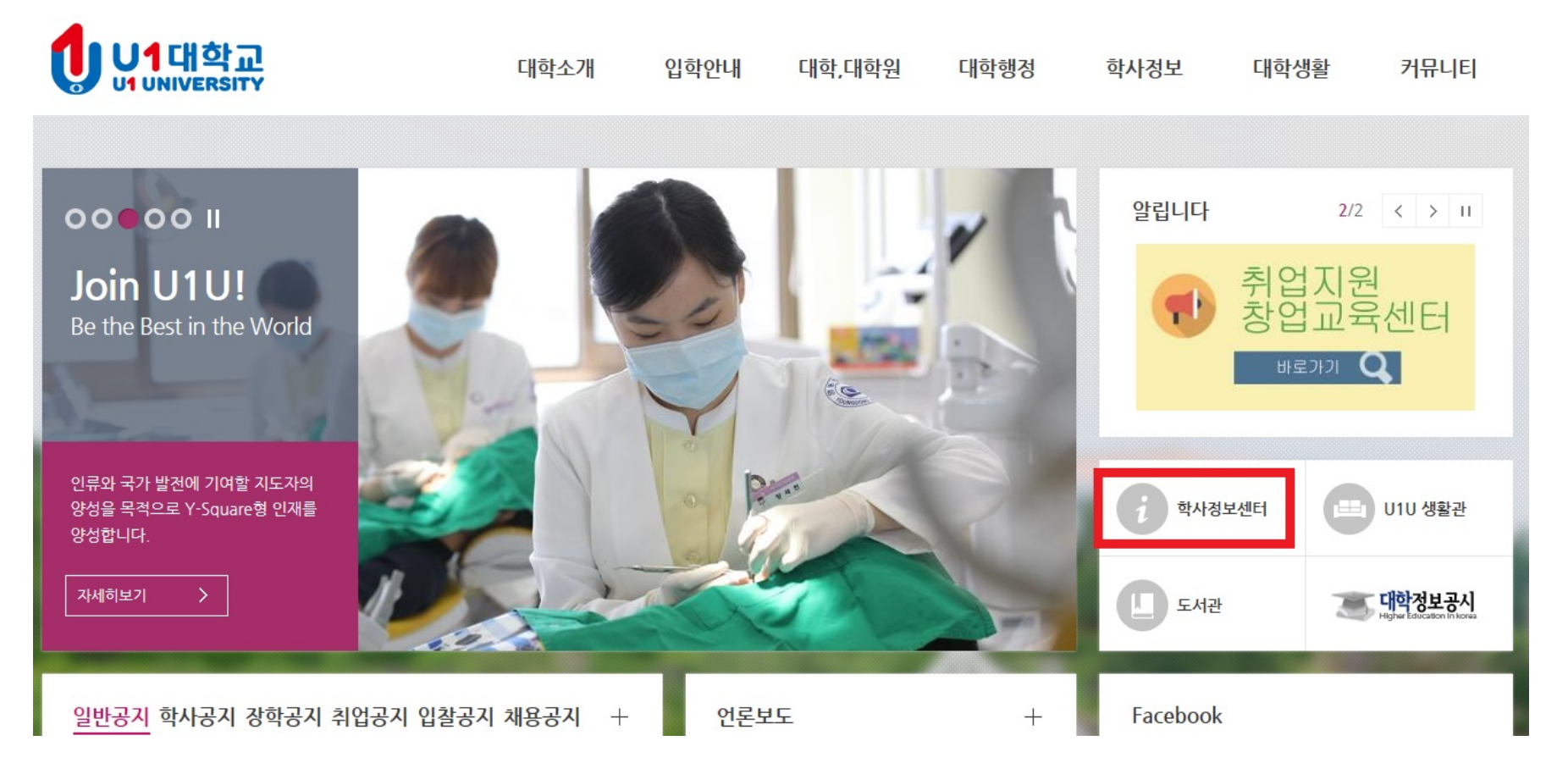

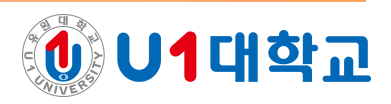

## ② 학사정보센터에 접속 후 로그인 합니다.

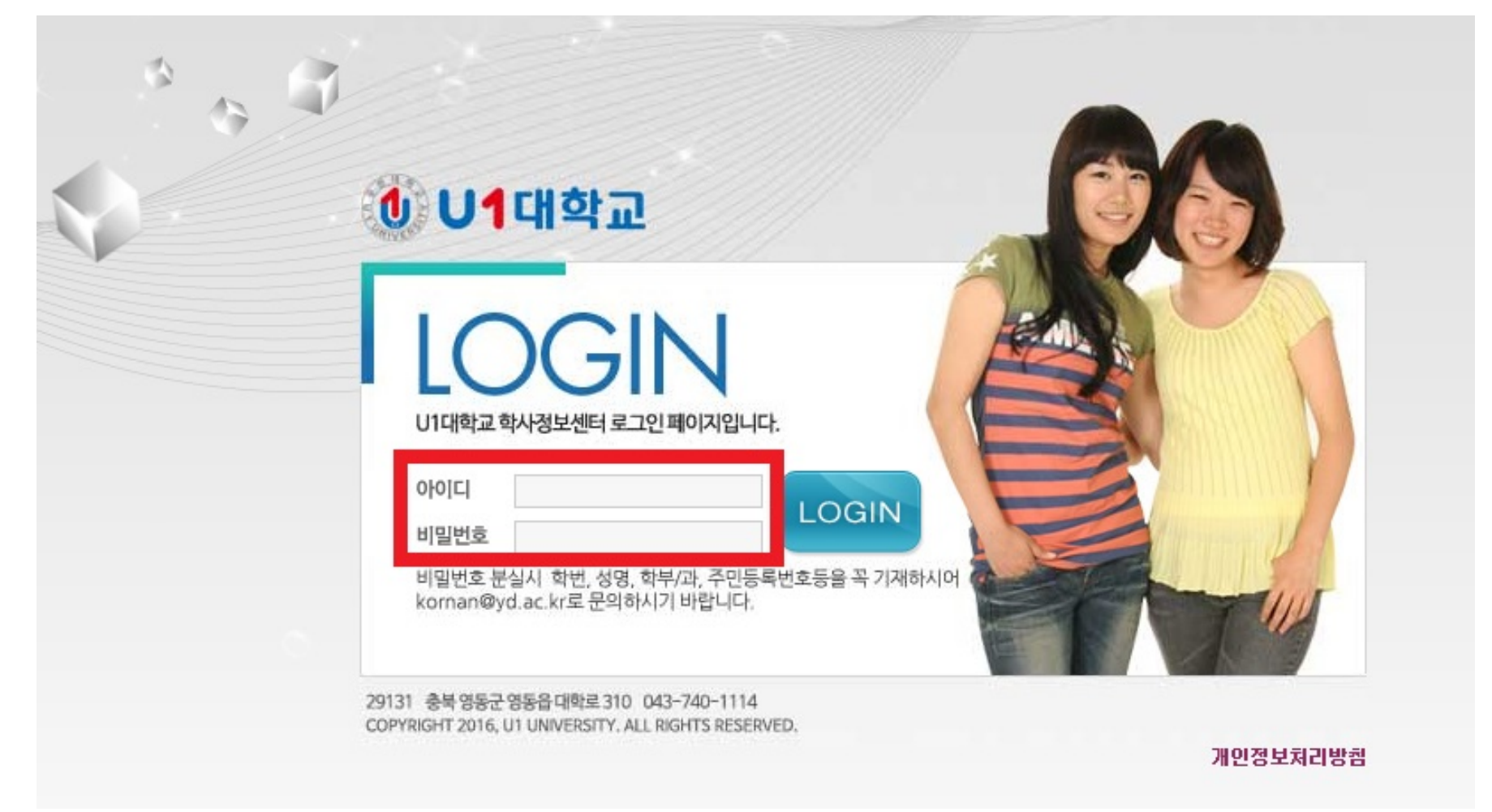

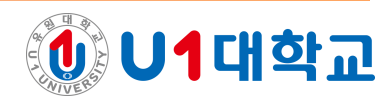

# ③ 학사정보센터 웹페이지 좌측 상단의 '개인정보'를 클릭합니다.

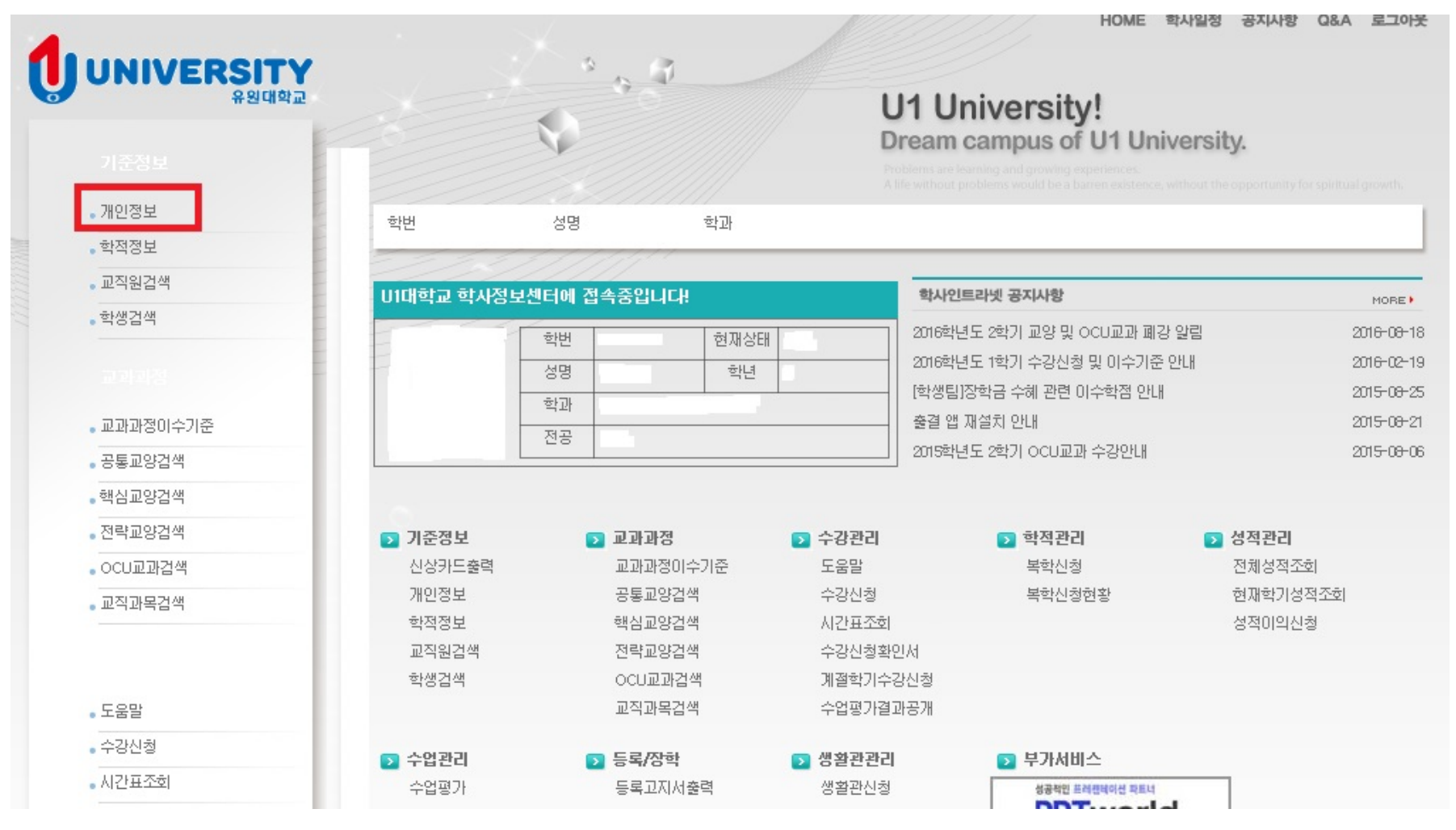

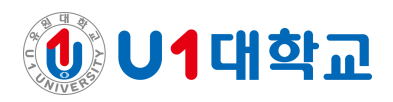

# ④ 연락처, 주소 등 변경된 사항을 입력 후 '자료저장' 버튼을 클릭하면 학적부 정보가 변경됩니

## 다. (복학안내문, 등록금 고지서 등이 변경된 주소지로 발송됩니다.)

|              |                                                                                     | U1 University!<br>Dream campus of U1 University.                                            |                              |                                                         |                                                           |
|--------------|-------------------------------------------------------------------------------------|---------------------------------------------------------------------------------------------|------------------------------|---------------------------------------------------------|-----------------------------------------------------------|
|              |                                                                                     |                                                                                             | learning and growing experie | nces.                                                   |                                                           |
| 학번           | 성명 학                                                                                | 과                                                                                           |                              |                                                         |                                                           |
|              |                                                                                     |                                                                                             |                              |                                                         |                                                           |
| 이게이저너        |                                                                                     |                                                                                             |                              |                                                         |                                                           |
| 이개인영포        | //                                                                                  |                                                                                             |                              |                                                         |                                                           |
|              | 학번                                                                                  |                                                                                             | 이름                           | 3                                                       |                                                           |
|              | 경문성명                                                                                | 영문이를 수정                                                                                     | 캠퍼스                          |                                                         |                                                           |
|              | 학과                                                                                  |                                                                                             | 전공                           |                                                         |                                                           |
|              | 학년                                                                                  |                                                                                             | 부전공                          |                                                         |                                                           |
| 10 A         | 복수전공                                                                                |                                                                                             | 지도교수                         |                                                         |                                                           |
|              | 졸업학위명                                                                               |                                                                                             | 졸연즈서버ㅎ                       | 7                                                       |                                                           |
|              | 집전화                                                                                 |                                                                                             | 휴대폰                          |                                                         |                                                           |
| 자료감          | 식 우편번호                                                                              | 우편번호 )                                                                                      | E-MAIL                       |                                                         |                                                           |
| 개인신상카드출력     | 주소                                                                                  |                                                                                             |                              | ,                                                       | 0                                                         |
| 상단 개인정보의 각 항 | 목은 필수입력항목입니다!                                                                       |                                                                                             |                              |                                                         | > 자료저?                                                    |
| 비밀번호변경       |                                                                                     |                                                                                             |                              |                                                         |                                                           |
|              |                                                                                     |                                                                                             |                              |                                                         |                                                           |
|              | 학번          한 개인정보         자료관         개인신상가드출력         상단 개인정보의 각 형         비밀번호변경 | 학번       학반         양 개인[정보]       학반         방문성명       학         학년       경문성명         학년 | 학번       학과         이 가인[정보] | 한번       성명       학과         ● 가인정보 <ul> <li></li></ul> | 학원       학과         이 이 이 이 이 이 이 이 이 이 이 이 이 이 이 이 이 이 이 |

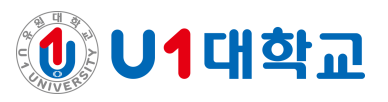